## Voucher Matching and Error Troubleshooting Query

Connect

NFOPORTE

| Use this query to identify your department's vouchers that are held up with errors. The report results, along with the information below, help you identify the nature of the youcher errors and the path                                                                      |                                                                                                    | Errors                                                                                                    | Issue and resolution                                                    |
|----------------------------------------------------------------------------------------------------|----------------------------------------------------------------------------------------------------|----------------------------------------------------------------------------------------------------|-------------------------------------------------------------------------|
| resolution.                                                                                                    |                                                                                                    | ACCOUNT/                                                                                                    | These errors indicate invalid chartfield                                |
| From the Admin WorkCenter, choose WorkCenter > General Finance > Query Viewer                                                                                                    |                                                                                                    | CLASS_FLD/                                                                                                    | combinations or missing chartfield entries.                             |
| 1. Search by qu                                                                                                    | uery name NC_AP_EDIT_ERRORS_VOUCHERS_DPT.                                                                                                    | FUND CODE/                                                                                                    | error message to focus your analysis when                               |
| 2. Click on Run to <b>HTML</b> or <b>Excel</b> link.                                                                                                    |                                                                                                    |                                                                                                    | resolving issues. In most cases, the                                    |
| 3. Enter the Unit (UNCCH or UNCGA) and Dept# the click the <b>Results</b> button to run the report. For the <b>Dept#</b> prompt you can use the % wildcard. For example, "65%" returns all departments that st with 65 and 6511% returns all departments that start with 6511. |                                                                                                    | or<br>art                                                                                                    | resolution to these errors is to fix the<br>chartfields in the voucher. |
| Job ID/ Field                                                                                                    | Error Description                                                                                                    | Resolution                                                                                                    |                                                                         |
| AP_MATCH/                                                                                                    | No Receipts Found. No available receipts were found for the purchase order                                                                                                    | Enter receipt or, if voucher for a PO that originated in FRS, send email to                                                                            |                                                                         |
| 100                                                                                                    | specified on the voucher line.                                                                                                    | frs_receiveing@unc.edu with all necessary details to enter the receipt.                                                                                |                                                                         |
| AP_MATCH/<br>250                                                                                                    | Line amount not = PO line amt with PO ant tol. The voucher line amount is not equal to the PO line amount, with the PO amount tolerance included.                                                   | Enter requisition for change order to add money to PO line.                                                                                            |                                                                         |
| AP_MATCH/<br>260                                                                                                    | <b>Line amount not = PO line amt with PO % tol.</b> The voucher line amount is not equal to the PO line amount, with the PO amount percentage tolerance included.                                   | Enter requisition for change order to add money to PO line.                                                                                            |                                                                         |
| AP_MATCH/<br>270                                                                                                    | Line amount not = PO line amt with PO ant tol. The voucher line amount is not equal to the PO line amount, with the PO amount tolerance included.                                                   | If receipt was entered correctly, enter a requisition for change order to<br>add money to PO line. If receipt had a typo or transposition, correct it. |                                                                         |
| AP_MATCH/<br>280                                                                                                    | <b>Line amount not = recv line mat with PO % tol.</b> The voucher line amount is not equal to the Received line amount, with PO percentage tolerance included.                                      | If receipt was entered correctly, enter a requisition for change order to<br>add money to PO line. If receipt had a typo or transposition, correct it. |                                                                         |
| AP_MATCH/<br>340                                                                                                    | <b>LTD vchr amt greater than PO amt.</b> The current voucher line amount plus the previously match voucher line amounts, if any, are greater than the PO line schedule amount (set up by quantity). | Enter requisition for change order to add money to PO line.                                                                                            |                                                                         |
| AP_MATCH/<br>350                                                                                                    | <b>LTD vchr amt greater than PO amt.</b> The current voucher line amount plus the previously match voucher line amounts, if any, are greater than the PO line schedule amount (set up by quantity). | Enter requisition for change order to add money to PO line.                                                                                            |                                                                         |
| AP_MATCH/<br>S111                                                                                                    | Credit Adjustment Amount > PO Matched Amount                                                                                                    | Enter HelpDesk Remedy ticket and assign to Procurement team.                                                                                           |                                                                         |
| AP_MATCH/<br>S210                                                                                                    | <b>Invalid PO Status.</b> The PO associated with the voucher does not have a valid status.                                                                                                    | Contact Buyer to fix PO                                                                                                    |                                                                         |
| AP_MATCH/<br>S300                                                                                                    | <b>Invalid UOM Conversion for PO.</b> The unit of measure on the PO doesn't match the unit measure on the voucher.                                                                                  | Enter Remedy ticket and assign to Procurement team.                                                                                                    |                                                                         |